## Xiamen University Email Setting Guide

## How to set email password?

1. Go to <u>https://mail.stu.xmu.edu.cn</u>, and click "Reset password" on the right upper corner.

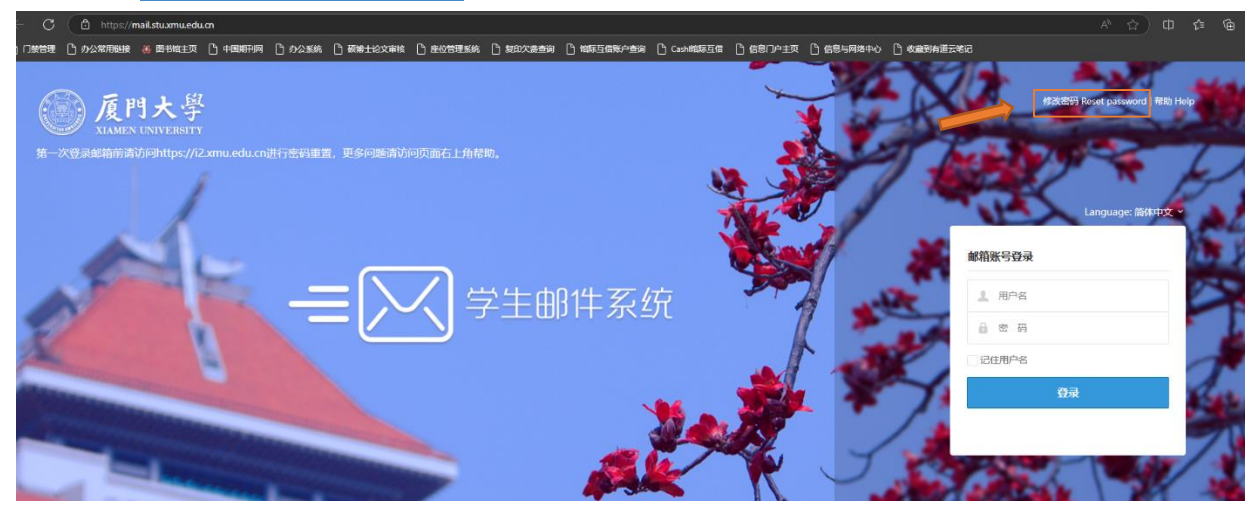

2. Choose "Modify the Mail Password" on the upper tool bar.

| Home | Modify the Mail Password | Mail Alias Setting My Associated Xmu Mail Log • Quit                                                                              |                                                                                                    |
|------|--------------------------|----------------------------------------------------------------------------------------------------|----------------------------------------------------------------------------------------------------|
|      |                          | Welcome Welcome Login by Xiamen University Unified Identity                                                                       |                                                                                                    |
|      |                          | Students<br>你的厦门大学学生邮箱已经默认跟学号关联了,你可以在此修改你的邮箱密码,并为<br>你的邮箱取个可爱的别名。如果你是学生但是未自动关联你的邮箱。可能是因为你是<br>新生,你的邮箱尚未启用,请耐心等待信息与网络中心管理员批量对新生开户。 | Staff<br>You can bind your xmu mail here , which will help you change your xmu mail's<br>when you forget it. |
|      |                          | Email: service@xmu.edu.cn Tel: 0592-2183508 版权所有 厦门大学信息与网络中心。                                                                     | © 2022                                                                                                    |

3. Log in your XMU Unification ID account (student ID number + password).

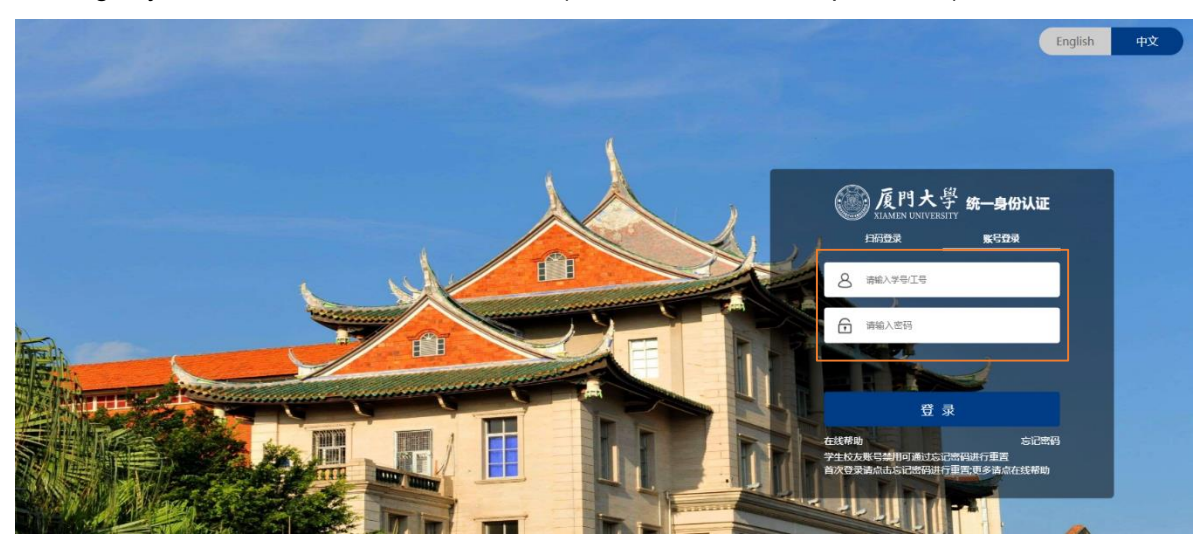

#### 4. Click "Change Your Password" button.

| Modify the Mail Password Mai | l Alias Setting My Associated Xmu Mail Log 👻 Quit                                                                                 |                                        |  |
|------------------------------|----------------------------------------------------------------------------------------------------|----------------------------------------|--|
|                              |                                                                                                    |                                        |  |
|                              | List of Your Binding Xmu Mail                                                                                                    |                                        |  |
|                              |                                                                                                    |                                        |  |
|                              | Xmu Eamil Address                                                                                                    | Operation                              |  |
|                              | 37420222204290@stu.xmu.edu.cn                                                                                                    | Change Your Password Current Main Mail |  |
|                              |                                                                                                    | <b>A</b>                               |  |
|                              | Binding Xmu Mail                                                                                                    |                                        |  |
|                              | 您可在下方关联您的厦门大学邮箱,可以关联多个厦门大学邮箱,暂不支持关联校外邮箱。邮箱密码只用来验证,不会被保存在本系统<br>内。<br>如果你是学生但是未自动关联你的邮箱,可能是因为你是新生,你的邮箱尚未启用,请耐心等待信息与网络中心管理员批量对新生开户。 |                                        |  |
|                              | Your Email to Bind                                                                                                    |                                        |  |
|                              | Password                                                                                                    |                                        |  |
|                              | 输入密码                                                                                                    |                                        |  |
|                              | Verificate and Bind                                                                                                    |                                        |  |
|                              |                                                                                                    |                                        |  |

Englis

Email: service@xmu.edu.cn Tel: 0592-2183508 版权所有 厦门大学信息与网络中心 · © 2022

### 5. Type in your new password and confirm it by typing it again. Click "Reset My Password".

Modify the Mail Password Mail Alias Setting My Associated Xmu Mail Log • Quit

| Change Your Password                                                                                                    |  |  |  |  |
|----------------------------------------------------------------------------------------------------|--|--|--|--|
| You are changing your 37420222204290@stu.xmu.edu.cn's password. The operation will be recorded. Please choose a password which meet our password strength requirements, otherwise your operation may fail. |  |  |  |  |
| Password                                                                                                    |  |  |  |  |
| 输入密码                                                                                                    |  |  |  |  |
| Confirm your password                                                                                                    |  |  |  |  |
| 输入密码确认                                                                                                    |  |  |  |  |
| Reset My Password                                                                                                    |  |  |  |  |

Email: service@xmu.edu.cn Tel: 0592-2183508 版权所有 厦门大学信息与网络中心 · © 2022

### How to change email username?

1. Go to https://mail.stu.xmu.edu.cn, and click "Reset password" on the right upper corner.

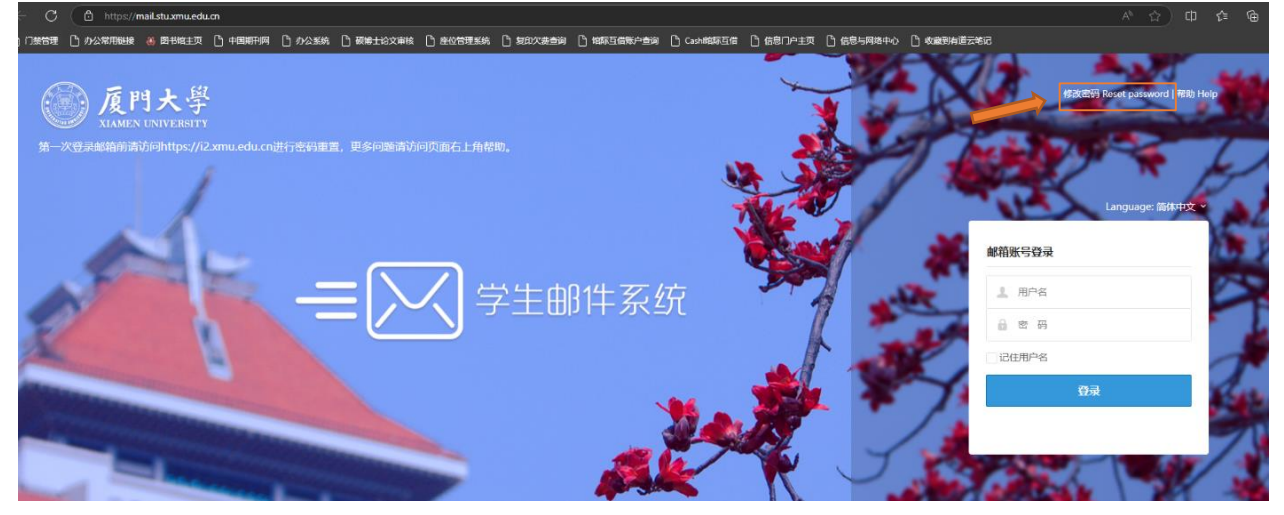

2. Choose "Mail Alias Setting" on the upper tool bar.

| Home | Modify the Mail Password | Aail Alias Setting My Associated Xmu Mail Log ∽ Quit                                                                              |                                                                                                    |  |
|------|--------------------------|----------------------------------------------------------------------------------------------------|----------------------------------------------------------------------------------------------------|--|
|      |                          | Velcome<br>圖 用意大能导登录 Login by Xiamen University Unified Identity                                                                  |                                                                                                    |  |
|      |                          | Students<br>你的應门大学学生邮箱已经默认跟学号关联了,你可以在此修改你的邮箱密码,并为<br>你的邮箱取个可爱的财名,如果你是学生但是未自动关联你的邮箱。可能是因为你是<br>新生,你的邮箱尚未启用,请耐心等待信息与网络中心管理员批量对新生开户。 | Staff<br>You can bind your xmu mail here , which will help you change your xmu mail's<br>when you forget it. |  |
|      |                          | <b>Email:</b> service@xmu.edu.cn <b>Tel:</b> 0592-2183508 版权所有 厦门大学信息与网络中心・                                                       | © 2022                                                                                                    |  |

3. Log in your XMU Unification ID account (student ID number + password). You'll skip this if you've logged in.

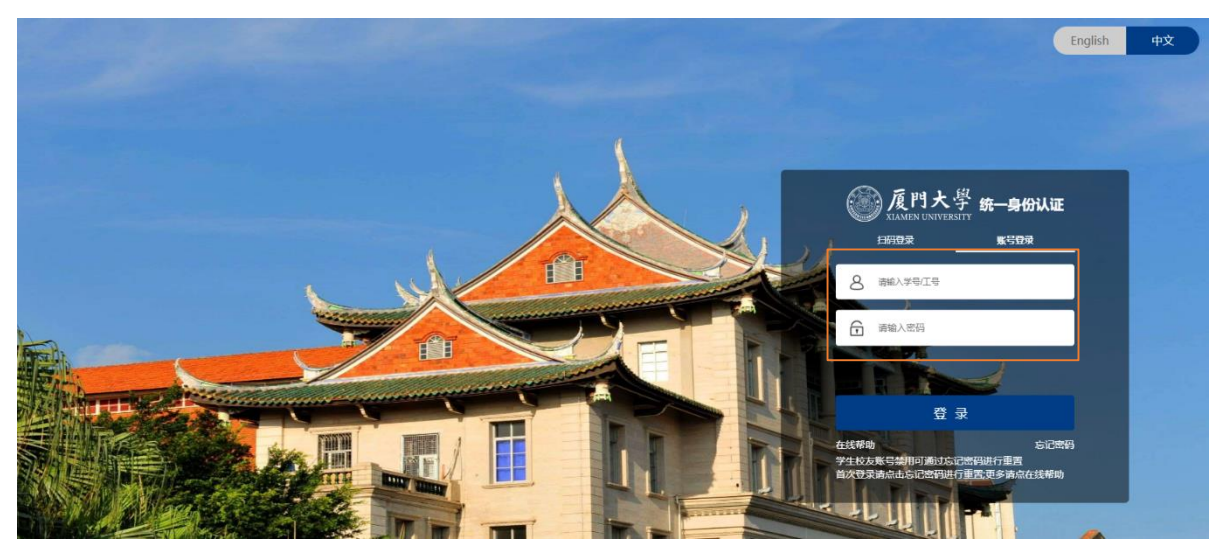

4. Enter an email username following the instructions in the space. Click "set an alias".

Modify the Mail Password Mail Alias Setting My Associated Xmu Mail Log • Quit

| st of Your Binding Xmu M                                                                                                    | List of Your Binding Xmu Mail |  |  |  |
|----------------------------------------------------------------------------------------------------|-------------------------------|--|--|--|
| your default xmu student mail is 37420222204290@stu.xmu.edu.cn , you can give it an alias. Once the alias is set , it cannot be changed any more. The<br>Information and Network Center have the right to delete an alias which may cause distress to others. you will be informed after we delete it. |                               |  |  |  |
| Students' Mail Alias Setting                                                                                                    |                               |  |  |  |
| alias rules are as follows <ul> <li>5-20 characters, begining with 5 letters, then followed by any numbers or letters.</li> <li>you can't use an alias which will cause distress to others</li> </ul> we suggest you to have an alias such as chenlijiao1@stu.xmu.edu.cn                               |                               |  |  |  |
| lias<br>please enter an alias<br><mark>set an alias</mark>                                                                                                    | @stu.xmu.edu.cn               |  |  |  |

Email: service@xmu.edu.cn Tel: 0592-2183508 版权所有 厦门大学信息与网络中心 · © 2022

5. Click the blue button to confirm your new email username. If the username you chose has been used, you need to reset a new name repeating step 4. <u>Please note that once the username is confirmed, you can't change it again.</u>

| https://i2.xmu.edu.cn/xmumai |                                                                                                    |                                                                                                    |                                                                    |                   |
|------------------------------|----------------------------------------------------------------------------------------------------|----------------------------------------------------------------------------------------------------|--------------------------------------------------------------------|-------------------|
| 🗅 办公常用链接 🛞 图书馆主页 🗋 🕫         | 国期刊网 🗅 办公系统 🗋 硕博士论文审核 🕒 座位管理系统 🗋 i2.xmu.edu.cn                                                                                                    | 显示                                                                                                 | C 信息与网络中心 C 信息与网络中心 C 收藏到有道云笔                                      | i2                |
| Modify the Mail Password Ma  | il Alias Setting My Associated Xmu Mail Log - Q Are you sure to<br>changed any mo                                                                             | et the alias? Once the alias is set , it cannot be<br>re.                                          |                                                                    |                   |
|                              |                                                                                                    |                                                                                                    |                                                                    |                   |
|                              | List of Your Binding Xmu Mail                                                                                                    |                                                                                                    |                                                                    |                   |
|                              | your default xmu student mail is 37420222204290@stu.xmu.edu<br>Information and Network Center have the right to delete an alia                                | .cn , you can give it an alias. Once the alias is<br>s which may cause distress to others. you wil | s set , it cannot be changed an<br>I be informed after we delete i | y more. The<br>t. |
|                              | Students' Mail Alias Setting                                                                                                    |                                                                                                    |                                                                    |                   |
|                              | alias rules are as follows<br>• 5-20 characters, begining with 5 letters, then followed by an<br>• you can't use an alias which will cause distress to others | y numbers or letters.                                                                              |                                                                    |                   |
|                              | we suggest you to have an alias such as chenlijiao1@stu.xmu.ed                                                                                                | u.cn                                                                                               |                                                                    |                   |
|                              | Alias<br>chenlijiao Østu.xmu.edu.cn<br>set an alias                                                                                                    |                                                                                                    |                                                                    |                   |
|                              |                                                                                                    |                                                                                                    |                                                                    |                   |
|                              |                                                                                                    |                                                                                                    |                                                                    |                   |

# Log in with your new username and password

1. Return to <u>https://mail.stu.xmu.edu.cn</u>, and type the new email username and password in the white login column.

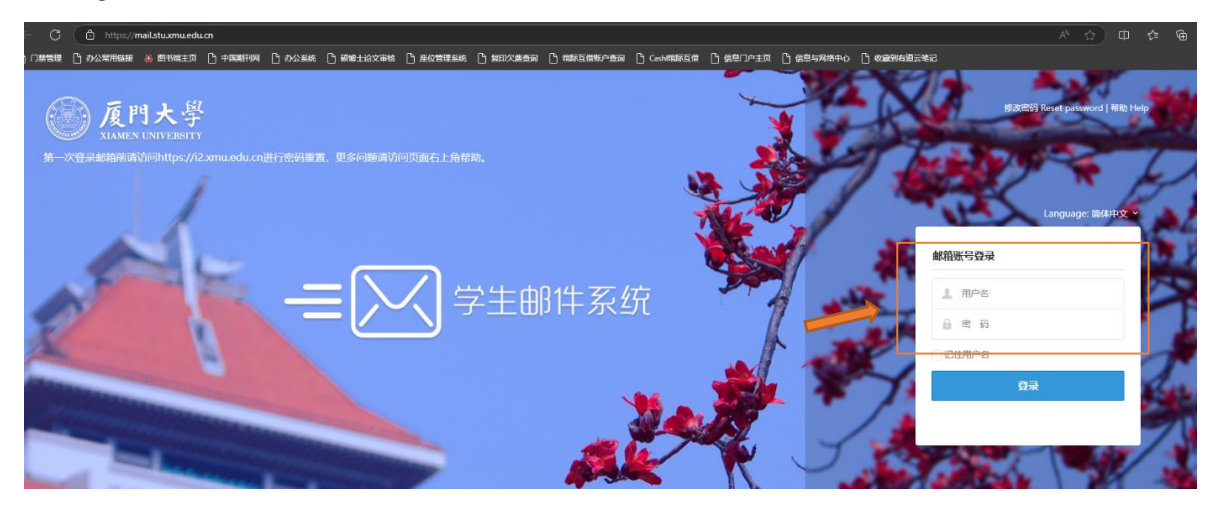

2. Use Wechat on your phone to scan the QR code and confirm login on Wechat. Then you'll enter your email homepage.

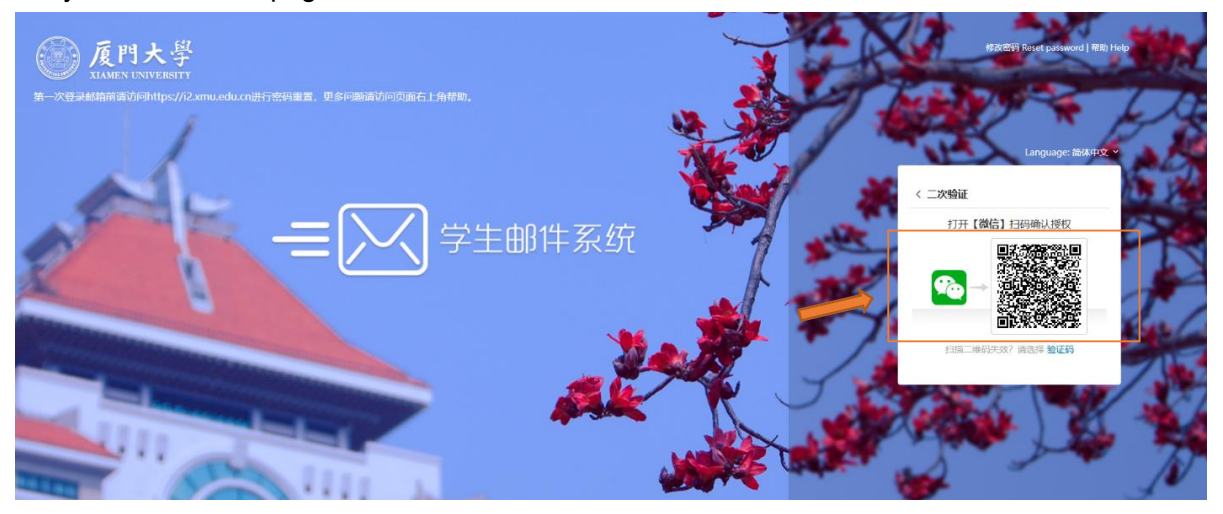